## CARA MENJALANKAN PROGRAM

## SIMULASI KAMERA DSLR BERBASIS ANDROID

| 9:44AM     |                 | 0        | -    |
|------------|-----------------|----------|------|
| 🔯 Sim      | ulator Kamera D |          | 0    |
| Speed      | ? Apature ?     | ISO :200 | ?    |
| 10 120 300 | +211111112      | -        |      |
|            |                 |          |      |
|            |                 |          | 20   |
| Bell.      |                 |          |      |
| 1.15       |                 |          | See. |
|            |                 |          |      |
| 11         |                 |          |      |
|            |                 |          |      |
|            |                 |          |      |
| 1113       |                 |          |      |
| 1.42       |                 |          |      |
|            | 0               |          |      |
|            |                 | 2. 16.   | 1    |
|            |                 |          |      |

- 1. Buka aplikasi program yang sudah terinstal di handphone anda
- 2. Pilih pengaturan Speed, Apature, ISO, dan Komposisi yang sudah tersedia
- 3. Tekan tombol capture dibagian bawah yang berwarna kuning